## Gruppenlaufwerkszugriff von Zuhause (I)

Um ein Gruppenlaufwerk zu verbinden musst du folgende Schritte ausführen:

1. Du klickt auf den Finder

2. oben neben dem Apple Zeichen auf der Menu Bar steht der Punkt "Gehe zu" (Siehe Seite 2, Abbildung 1)

3. Dort wählst du nun "Mit Server verbinden"

4. Nun gibst du im erschienenen Fenster (Siehe Seite 2, Abbildung 2) die Serveradresse an: bei einem betreuten Gerät <u>\\campus\daten\[BEREICHSNAME]</u>

bei einem Privatgerät <u>\\camcl04filer.campus.fu-berlin.de\[BEREICHSNAME]</u>

-> Wenn ihr euren Bereichsnamen nicht wisst könnt ihr statt \[BEREICHSNAME] auch Durchsuchen anklicken.

5. und loggst dich mit fu-berlin\Username und deinem Passwort ein

(Anmeldeinformationen können mit dem Häckchen gespeichert werden).

6. Dann reicht ein Klick auf "Verbinden"

-> Bitte beachte, dass du dich im LAI Netz befinden musst also muss eine Verbindung per Cisco AnyConnect VPN vom privaten Rechner erfolgt sein.

## Homeuserlaufwerkszugriff (H)

Um ein Homeuser Laufwerk zu verbinden musst du folgende Schritte ausführen:

1. Du klickt auf den Finder

2. oben neben dem Apple Zeichen auf der Menu Bar steht der Punkt "Gehe zu" (Siehe Seite 2)

3. Dort wählst du nun "Mit Server verbinden"

4. Nun gibst du die Serveradresse an <u>\\user.fu-berlin.de\home</u>

5. und loggst dich mit fu-berlin\Username und deinem Passwort ein

(Anmeldeinformationen können mit dem Häckchen gespeichert werden).

6. Dann reicht ein Klick auf "Verbinden"

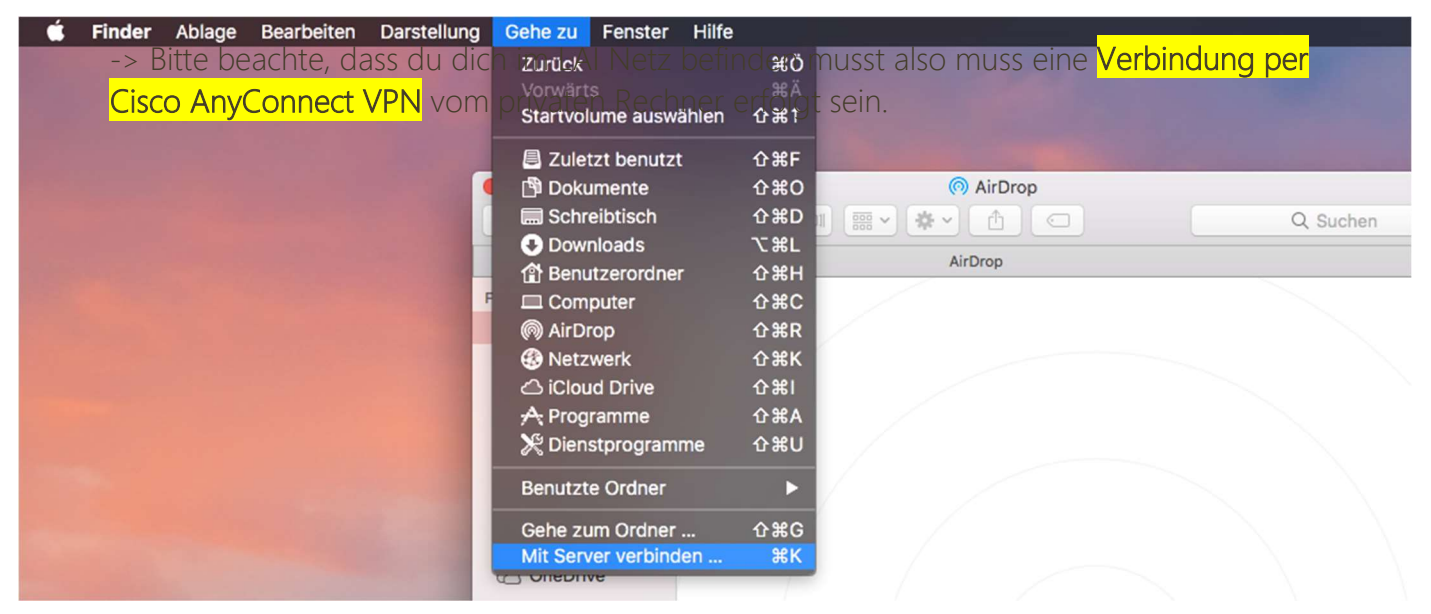

Abbildung 1

| Bevorzugte Server: |                       |
|--------------------|-----------------------|
|                    |                       |
|                    |                       |
| -                  |                       |
|                    |                       |
|                    |                       |
| ? Entfernen        | Durchsuchen Verbinden |
|                    |                       |

Abbildung 2